# 2.2.1 メニューを表示して、 [被仕向送金] > [被仕向送金] > [取引照会] を選択します。

### 2.2.2 検索条件を入力して、 [絞り込み] を押します。

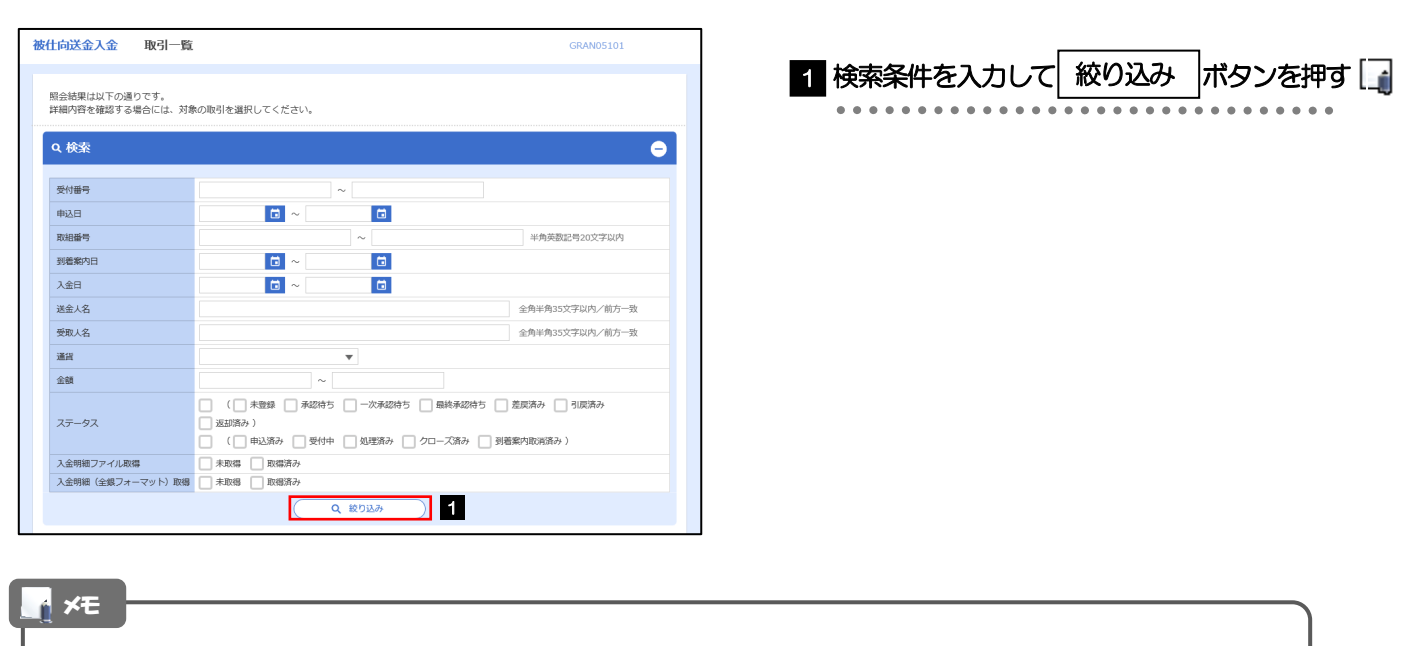

- ▶到着案内日が、1年前までの取引が照会できます。
- ▶最大 1,000 件までの取引が一覧表示されます。
- ▶「全取51照会」の取51権限を保有するユーザは、他ユーザ作成分を含むすべての取51を照会できます。

## 2.2.3 検索結果の一覧より照会する対象を選択します。

| 送金入金 耶                | 引一覧          |                                                       |                                                                                                    |                                                                                                    |                                                                                                    | GR                                      | AN05101              |                                                                                                    |                                                                                                    |
|-----------------------|--------------|-------------------------------------------------------|----------------------------------------------------------------------------------------------------|----------------------------------------------------------------------------------------------------|----------------------------------------------------------------------------------------------------|-----------------------------------------|----------------------|----------------------------------------------------------------------------------------------------|----------------------------------------------------------------------------------------------------|
| 課は以下の通りで<br> 容を確認する場合 | す。<br>こは、対象の | 取引を選択して                                               | ください。                                                                                                    |                                                                                                    |                                                                                                    |                                         |                      |                                                                                                    | 「被仕向送金入金 照会結果」画面を表示し                                                                                                    |
| 索結果                   |              |                                                       |                                                                                                    |                                                                                                    |                                                                                                    |                                         |                      | Ŧ                                                                                                    | >>>>> P.107 参照                                                                                                    |
|                       |              |                                                       | â                                                                                                    | 並び頃: 受付番4<br>5件 (1~5件を表示中)                                                                                                    | 5 V                                                                                                    | 隆順 ▼ 表示件数: 50                           | 17 -                 | 明表示                                                                                                    | 入金明細(計算書)を照会する場合                                                                                                    |
| パージ前 <                | 前ページ         | 1                                                     | 2 3                                                                                                    | 4 5 6 7 8                                                                                                    | 9 1                                                                                                    | 0 次ページ >                                | 10ペー                 | ジ次 >                                                                                                    | 2 入金明細の   照会   ボタンを押す                                                                                                    |
| ° 1 '                 | 申込日          | 到着案内日                                                 | 入金日                                                                                                    | 受取人名                                                                                                    | 通貨                                                                                                    | 金額                                      | ステータス                | 2                                                                                                    |                                                                                                    |
|                       |              | 123456879016                                          |                                                                                                    | XYZ PRODUCTS CO., LTD.<br>100 NORTH AV<br>E. LOS ANGELES                                                                                                    |                                                                                                    |                                         |                      |                                                                                                    | >>>>> P.108 参照                                                                                                    |
| AN20220401100001      | 2022/04/01   | 2022/04/01                                            | 2022/04/01                                                                                                    | TOYOSU CO.,LTD<br>1-1-1 SENGAKUJI TOKY<br>O, JAPAN                                                                                                    | USD                                                                                                    | 30,000.00                               | 如聖奇み                 |                                                                                                    |                                                                                                    |
|                       |              | 123456879012                                          |                                                                                                    | ABC HOLDINGS                                                                                                    |                                                                                                    |                                         | 利需要内欧消               |                                                                                                    |                                                                                                    |
| AN20220331100001      |              |                                                       |                                                                                                    |                                                                                                    |                                                                                                    |                                         | 済み                   |                                                                                                    |                                                                                                    |
| AN20220331000001      |              | 123456879012                                          |                                                                                                    | XYZ PRODUCTS CO., LTD.<br>100 NORTH AV<br>E. LOS ANGELES                                                                                                    | JPY                                                                                                    | 110,000                                 | 未登録                  |                                                                                                    |                                                                                                    |
|                       |              | 2022/04/01                                            |                                                                                                    |                                                                                                    |                                                                                                    |                                         |                      |                                                                                                    |                                                                                                    |
| パージ前 🗸                | 前ページ         | 2022/04/01                                            | 2 3                                                                                                    | 4 5 6 7 8                                                                                                    | 9 1<br>EDRN                                                                                                    | 0 次ページ > → 入会明細印明                       | 10ペー<br><b>〇</b> 一覧的 | ジ次 >                                                                                                    |                                                                                                    |
|                       | 金入会 B        | (金) 取 引一覧     ※ の の の の の の の の の の の の の の の の の の の | (金入会)         取引一致           周点以下の通りです。<br>常き描述する場合には、対象の思引を逃回してい。<br>法         (本の一ジー)         1           (本の一ジラ)         (本の一ジー)         1           (本の一ジラ)         (本の一ジー)         1           (本の一ジー)         (本の一ジー)         1           (本の一ジー)         (本の一ジー)         1           (本の一ジー)         (本の一ジー)         1           (本の一ジー)         (本の一ジー)         1           (本の一ジー)         (本の一ジー)         1           (本の一ジー)         (本の一ジー)         1           (本の一ジー)         (本の一ジー)         1 | (金入金)         取引一致           周点以下の通りです。<br>常き描述する場合には、対称の取引き選択してください。           第名           第名           第名           第名           第名           第名           第名           1 2 3           1 2 3           第日           第日           2020400           2020400           2020401           1 2           1 2 | (金丸金)         取引一数           期は以下の通りです。<br>常き描する場合には、対称の取引を選択してください。           (本)           (本)           (本)           (本)           (本)           (本)           (本)           (本)           (本)           (本)           (本)           (本)           (本)           (本)           (本)           (本)           (本)           (本)           (************************************ | (1) (1) (1) (1) (1) (1) (1) (1) (1) (1) |                      | CANCEL     CANCEL     CANC | (金久公 町中町)         (日本日の時です)           第二日の日の時です)         (日本日の時できませいけんせいけんせい)           (日本日の日の市です)         (日本日の日の市です)           (日本日の日の市です)         (日本日の日の市です)           (日本日の日の市です)         (日本日の日の市です)         (日本日の日の市です)           (日本日の日の市です)         (日本日の日の市です)         (日本日の日の市です)         (日本日の市です)           (日本日の日の市です)         (日本日の市です)         (日本日の市です)< |

. . . .

. . . .

#### 🖌 🗡

| 見に扱いするヘア ノベは以下のこのりてす。 | $\geq -$ | 覧に表示す | るステータン | スは以下のと | こおりです。 |
|-----------------------|----------|-------|--------|--------|--------|
|-----------------------|----------|-------|--------|--------|--------|

| ステータス    | 取引の状態                                             |
|----------|---------------------------------------------------|
| 未登録      | お客さま社内で、入金依頼待ちとなっている状態                            |
| 承認待ち     | お客さま社内で、承認待ちとなっている状態                              |
| 一次承認待ち   | お客さま社内で、一次承認待ちとなっている状態                            |
| 最終承認待ち   | お客さま社内で、最終承認待ちとなっている状態                            |
| 差戻済み     | お客さま社内で、承認者が差戻しを行った状態                             |
| 引戻済み     | お客さま社内で、依頼者自身から戻し(取下げ)を行った状態                      |
| 返却済み     | お取扱不可となり、当行からお客さまに取引を返却(差戻し)を行った状態                |
| 申込済み     | 当行へのお申込みが完了した状態                                   |
| 受付中      | 当行でお取らを受け付けた状態                                    |
| 処理済み     | 当行での処理が完了した状態                                     |
| クローズ済み   | NCB 外為スーパーダイレクトサービス外で処理が完了した状態(お取引店窓口でお支払いした場合など) |
| 到着案内取消済み | 当行で到着案内を取り消しした状態                                  |

## 2.2.4 ご依頼内容が画面表示されます。

| KAND     KAND                                                                                                    |            |
|----------------------------------------------------------------------------------------------------|------------|
| 選択した酸仕物送金の取引は以下の通りです。<br>取引情報<br>変が通う R4N20220401100001<br>ステータス 処理取み<br>申込日 2022/04/01<br>企業情報<br>含名 001 HEAD OFFICE ホンデンエイギョウブ<br>電話 011 HEAD OFFICE ホンデンエイギョウブ<br>電話 011 HEAD OFFICE ホンデンエイギョウブ<br>電話 011 1-11 TOPYC),JAVAN<br>電話 0-11-11 TOPYC),JAVAN<br>電話号 0-345678900<br>FX通う 0-345678900<br>FX通う 0-345678900<br>FXE 0-345678900<br>FXE 0-34567800<br>FXE 0-34567800<br>FXE 0-34567800<br>FXE 0-34567800<br>FXE 0-34567800<br>FXE 0-34567800<br>FXE 0-34567800<br>FXE 0-34567800<br>FXE 0-34567800<br>FXE 0-34567800<br>FXE 0-                                                                                                    |            |
| 取引情報           取引情報       RA20220401100001         スラータス       和単本ク         本2014年       2022/04/01         2022/04/01       2022/04/01         企業情報       001         修算       001         6名       001         0010123456       2484         全部名       9/32/04/31         空湾合       0010123456         空湾名       9/32/04/31         1-1-11 TOKYO,JAPAN         電影響う       0345675900         FX/#9       0345675900                                                                                                    |            |
| 取引情報         R420220401100001           ステータス         知想添み           申込日         2022/04/01           企業情報         001 HEAD OFFICE ホンデンエイギョウブ           産名         001 HEAD OFFICE ホンデンエイギョウブ           産名         001 D122456           産名(学)         FOREERN EXCHANGE OL,LTD.           産名(学)         FOREEN EXCHANGE OL,LTD.           ご当、10 TOTO, JAPAN         1-1-1 TOTOTO, JAPAN           配番号         035578900                                                                                                    |            |
| 取引情報         R4X20220401100001           スラータス         知想添う           申込日         2022/04/01           空間         2022/04/01           企業情報         001 HEAD OFFICE ホンデンエイギョウブ           警路         001 10122456           空編名         001 10122456           空編名         9/021847562H           される1、10 NFO (JAPAN)         00.110.           空編名         0.03507800                                                                                                    |            |
| ※付着号 RA420220401100001<br>ステータス 規定済み<br>申込日 2022/04/01<br>企業情報       01     HEAD 0FFICE ホンデンエイギョウブ       確認 001     HEAD 0FFICE ホンデンエイギョウブ       確認 (学)     0010123456       企業名 00125456     0010123456       企業名 1000000000000000000000000000000000000                                                                                                    |            |
|                                                                                                    |            |
| Aug         Aug           企業情報         001 HEAD OFFICE ポンテンエイギョウブ           総名(第7)         0010122456           の100122456         0010122456           総名(第7)         00140000000000000000000000000000000000                                                                                                    |            |
| 企業情報                                                                                                    |            |
| 法済 001 HEAD OFFICE ホンテンエイギョウブ<br>(1) HEAD OFFICE ホンテンエイギョウブ<br>(1) HEAD OFFICE ホンテンエイ<br>(1) HEAD OFFICE ホンテンコイ<br>(1) HEAD OFFICE ホンテン                                                                                                    |            |
| KA 001 HEQU FHATE かパクシエイト・コウン     KA 101 HEQU FHATE かパクシエイト・コウン     KA 101 HEQU FHATE かパクシエイト・コウン     KA 101 HEQU FHATE かか     KA 101 HEQU FHATE AND AND AND AND AND AND AND AND AND AND                                                                                                    |            |
|                                                                                                    |            |
|                                                                                                    | *******    |
|                                                                                                    | *******    |
| 2015年7月20日<br>2015年7月20日<br>2015 | *******    |
| FX通9<br>(1) 1 1 1 1 1 1 1 1 1 1 1 1 1 1 1 1 1 1                                                                                                    | *******    |
| - * * * * * * * * * * * * * * * * * * *                                                                                                    | ******     |
| 1997 - 「キャーキャーキャーキャーキャーキャーキャーキャーキャーキャーキャーキャーキャーキ                                                                                                    | REFERENCE. |
| - 5 5 5 あのからの連絡事項<br>- 5 5 5 あのからの連絡事項                                                                                                    |            |
| A REAL PROPERTY AND A REAL PROPERTY AND A REAL PROPERTY A REAL PROPERTY AND A REAL PROPERTY AND A REAL PRO                                                                                                    |            |
|                                                                                                    | *******    |
| 波却理由 曹類不備のため返却いたします。                                                                                                    |            |
| ( Rō                                                                                                    | <b>.</b>   |
|                                                                                                    |            |
|                                                                                                    |            |
|                                                                                                    |            |
| ブル運動の場合、以下のように表示します。                                                                                                    |            |
| ブル承認の場合、以下のように表示します。<br>※                                                                                                    |            |
| ブル承認の場合、以下のように表示します。                                                                                                    |            |
| ブル軍認の場合、以下のように表示します。                                                                                                    |            |
| <b>ブル承認の場合、以下のように表示します。</b><br>第2022/94/01 12:30:00<br>9為大部 2022/94/01 12:30:00                                                                                                    |            |
| <b>ブル軍認の場合、以下のように表示します。</b><br>第2022/04/01 12:00:00<br>9月まま 2022/04/01 12:30:00                                                                                                    |            |
| グル軍認の場合、以下のように表示します。                                                                                                    |            |
| ブル軍認の場合、以下のように表示します。                                                                                                    |            |
| プル軍認の場合、以下のように表示します。<br><sup>2121年 2022/94/01 12:30:00<br/><sup>3121年 2022/94/01 12:30:00</sup><br/>し承認の場合、以下のように表示します。</sup>                                                                                                    |            |
| プル承認の場合、以下のように表示します。                                                                                                    | ·          |
| プル承認の場合、以下のように表示します。<br>**<br>**<br>**<br>クルボチ 2022/04/01 12:00:00<br>?*<br>?*<br>?*<br>?*<br>?*<br>?*<br>?*                                                                                                    | ·          |
| <ul> <li>グル軍認の場合、以下のように表示します。</li> <li>************************************</li></ul>                                                                                                    | ·          |
| プル軍認の場合、以下のように表示します。<br>*** *** *** *** *** *** *** *** ***                                                                                                    |            |
| プル承認の場合、以下のように表示します。<br>***                                                                                                    |            |
| プル軍認の場合、以下のように表示します。 ※  **  **  **  **  **  **  **  **  **                                                                                                    |            |
| <ul> <li>プル軍認の場合、以下のように表示します。</li> <li>ペーンスペンション・ション・ション・ション・ション・ション・ション・ション・ション・ション</li></ul>                                                                                                    |            |
| プル軍認の場合、以下のように表示します。<br>*** *** *** *** *** *** *** *** ***                                                                                                    |            |
| プル承認の場合、以下のように表示します。  ***  ***  ***  ***  ***  ***  ***                                                                                                    |            |

## 2.2.5 入金明細(計算書)が表示されます。

| 計算書                                                                                                    |                                                         |                                                                   |                                                                                                    |                                                                                                    |                                                                                            |                                                                   |                                                                                                    |
|----------------------------------------------------------------------------------------------------|---------------------------------------------------------|-------------------------------------------------------------------|----------------------------------------------------------------------------------------------------|----------------------------------------------------------------------------------------------------|--------------------------------------------------------------------------------------------|-------------------------------------------------------------------|----------------------------------------------------------------------------------------------------|
| 被仕向送金の入金明細は                                                                                                    | 以下の通りです。                                                |                                                                   |                                                                                                    |                                                                                                    |                                                                                            |                                                                   |                                                                                                    |
| 入金明細                                                                                                    |                                                         |                                                                   |                                                                                                    |                                                                                                    |                                                                                            |                                                                   |                                                                                                    |
|                                                                                                    | 前ページ                                                    | 1 2 3                                                             | 4 5 6 7                                                                                                    | 8 9                                                                                                    | 10                                                                                         | 次ページ ><br>取扱日                                                     | 10ページ次<br>2022/04/01                                                                                                    |
| FOREIGN EXCHANGE CO.,                                                                                                    | , LTD. 楼                                                |                                                                   |                                                                                                    |                                                                                                    |                                                                                            |                                                                   |                                                                                                    |
| 取組番号                                                                                                    | 送金種類                                                    | 通貨                                                                | 外貨                                                                                                    | 諸原                                                                                                    | 換算相場                                                                                       |                                                                   | 円貨額                                                                                                    |
| 123456789021                                                                                                    | 電信送金                                                    | USD                                                               |                                                                                                    | 30,000                                                                                                    | 0.00                                                                                       |                                                                   | 2,190,0                                                                                                    |
| 送金外貨額                                                                                                    | 差引銀行體                                                   | 計数料                                                               | 差引手数                                                                                                    | 科外賞額                                                                                                    |                                                                                            | 差引有                                                               | 自数料円貨額                                                                                                    |
|                                                                                                    |                                                         |                                                                   |                                                                                                    |                                                                                                    |                                                                                            |                                                                   | 5,0                                                                                                    |
|                                                                                                    | 入金口                                                     | 山座                                                                | 入金外                                                                                                    | 資額                                                                                                    |                                                                                            | λ                                                                 | 金円貨額                                                                                                    |
|                                                                                                    | ··· '\.am/=                                             |                                                                   | USD                                                                                                    | 10,000                                                                                                    | .00                                                                                        |                                                                   | 2,205,0                                                                                                    |
| 400 Date:                                                                                                    | 送金銀行                                                    |                                                                   | 1077 0000 KTC 00                                                                                                    | 17D 100 M                                                                                                    | 送金人石                                                                                       |                                                                   |                                                                                                    |
|                                                                                                    | motorc.                                                 |                                                                   |                                                                                                    |                                                                                                    |                                                                                            |                                                                   |                                                                                                    |
|                                                                                                    | BREFILEP                                                |                                                                   |                                                                                                    |                                                                                                    | メッセージ                                                                                      |                                                                   |                                                                                                    |
| 決済内容                                                                                                    | Skarker                                                 |                                                                   |                                                                                                    |                                                                                                    | メッセージ                                                                                      |                                                                   |                                                                                                    |
| <b>決済内容</b><br>決済外設績                                                                                                    | (次済通貨)<br>(次済通貨)<br>(注)                                 | 《资条件                                                              | 予約番号                                                                                                    | 換算相場                                                                                                    | メッセージ                                                                                      | EXA                                                               | 代り金引落口座                                                                                                    |
| 決済内容<br>決済外留額<br>111111111111111111111111111111111111                                                                                                    | 2017.CF                                                 | 2.清条件 ■ ■ ■ ■ ■ ■ ■                                               | <b>予約冊号</b><br><sup>21</sup> 21 2 2 2 2 2 2 2 2 2 2 2 2 2 2 2 2 2                                                                                                    | 換算相編<br>110                                                                                                    | メッセージ<br>メッセージ<br>別<br>1000                                                                | EM<br>1,100,000                                                   | 代り会引落口座<br>1223587章 1<br>1223587章 1                                                                                                    |
|                                                                                                    |                                                         | 2.苏条件<br>「                                                        | 丁約冊句       2 2 2 2 2 2 2 2 1 1 1 1 1 1 1 1 1 1 1 1                                                                                                    | 換算根据<br>111<br><sup>111</sup><br><sup>111</sup><br><sup>111</sup><br><sup>111</sup><br><sup>111</sup><br><sup>111</sup><br><sup>111</sup><br><sup>111</sup><br><sup>111</sup><br><sup>111</sup>                                                                                                    | メッセージ<br>1000                                                                              | Eda<br>1,100,000                                                  | 代り金引落口座<br>11 日 - 12 2 2 5 5 7 年 1<br>11 日 - 12 2 2 5 5 7 年 1<br>11 日 - 12 2 5 5 7 年 1<br>11 日 - 12 2 5 5 7 8 1 1<br>11 日 - 12 2 5 5 7 8 1 1<br>11 日 - 12 1 1 1 1 1 1 1 1 1 1 1 1 1 1 1 1 1 |
| 決済内容                                                                                                    |                                                         |                                                                   | <b>予約番号</b><br><sup>■</sup> = = = = = = = = = = =<br><sup>■</sup> = = = = = = = = = = = = = = = = = = =                                                                                                    |                                                                                                    | メッセージ<br>384<br>000                                                                        |                                                                   | 代り会引落口座<br>== 123567= 1<br>== = = = = = 1                                                                                                    |
| 決済内容<br>※ 〒 〒 〒 〒 〒 〒 〒 = = = =<br>= 〒 〒 = = = = = = = = = = = =<br>子 秋村明譜<br>項目                                                                                                    |                                                         |                                                                   |                                                                                                    |                                                                                                    | メッセージ<br>1000<br>対価額                                                                       | ESS<br>1,100,000<br>1 = 2 = 2 = 2 = 2<br>2 200                    | 代り会引意口語<br>123557年<br>113557年<br>111日<br>11日<br>11日<br>11日<br>11日<br>11日<br>11日<br>11日<br>11日<br>1                                                                                                    |
| 次済内容         決済外営績           ※ ※ ※ ※ ※ ※ ※ ※ ※ ※ ※ ※ ※ ※ ※ ※ ※ ※           ※ ※ ※ ※ ※ ※ ※ ※ ※ ※ ※ ※ ※ ※ ※           ※ ※ ※ ※ ※ ※ ※ ※ ※ ※ ※ ※ ※ ※ ※ ※           ● ※ ※ ※ ※ ※ ※ ※ ※ ※ ※ ※ ※ ※ ※ ※ ※ ※           ● ※ ※ ※ ※ ※ ※ ※ ※ ※ ※ ※ ※ ※ ※ ※ ※ ※ ※ ※ |                                                         |                                                                   |                                                                                                    |                                                                                                    | メッセージ<br>300<br>31<br>31<br>31<br>31<br>31<br>31<br>31<br>31<br>31<br>31<br>31<br>31<br>31 | ESS<br>1,100,000<br>= = = = = = =<br>3,000<br>2,000               | 代り会引流口道<br>= = <sup>[2]</sup><br>= = = <sup>[2]</sup><br>= = = = = <sup>[2]</sup>                                                                                                    |
| 決済外資額         決済外資額         第 第 第 第 第 第 第 第 第 第 第 第 第 第 第 第 第 第 第                                                                                                    |                                                         |                                                                   | 70%0<br><sup>2</sup> a a a a a a a<br><sup>2</sup> a a a a a a a<br><sup>2</sup> a a a a a a a<br><sup>2</sup> a a a a a a a<br><sup>2</sup> a a a a a a a<br><sup>2</sup> a a a a a a a<br><sup>2</sup> a a a a a a a a<br><sup>2</sup> a a a a a a a a<br><sup>2</sup> a a a a a a a a a a<br><sup>2</sup> a a a a a a a a a a a a a a a a a a a | 換算相理<br>111<br><sup>111</sup><br><sup>111</sup><br><sup></sup> | メッセージ<br>メッセージ<br>200<br>201<br>201<br>201<br>201<br>201<br>201<br>201                     | ESS<br>1,100,000<br>= = = = = =<br>3,000<br>2,000                 | 代り会引意口道<br>= = <sup>22</sup> 22 32 * * *<br>= = = = = * * * * * *                                                                                                    |
| 決済外資額         決済外資額         第 第 第 第 第 第 第 第 第 第 第 第 第 第 第 第 第 第 第                                                                                                    | 2次売通貨 2<br>2次売通貨 2<br>3段工程を<br>1224567                  | 秋奈余作<br>本 王 王 王 王 王 王 王 王<br>王王 王 王 王 王 王 王 王<br>道道<br>JPY<br>JPY | 予約勝句           年 年 年 年 年 年 年 年<br>年 年 年 年 年 年 年 月           年 月           7 (1)(1)(1)           7 (1)(1)(1)           7 (1)(1)(1)           1)(1)                                                                                                    | 換算相理<br>110 <sup>回 田 田 田 田</sup><br><sup>20 田 田 田 田 田<br/><sup>20 田 田 田 田</sup><br/>*<br/>750金いたださ</sup>                                                                                                    | メッセージ<br>3月<br>3月<br>3月<br>3月<br>3月<br>3月<br>3月<br>3月<br>3月<br>3月<br>3月<br>3月<br>3月        | 1,100,000<br><b>2 2 3 3 2</b><br><b>3</b> ,000<br>2,000<br>12,000 | 代7金1周口座<br>8 = 2 <sup>23</sup> 99 <sup>= 1</sup><br>9 = 1 = 1 = 1 = 1                                                                                                    |
| 決済内容         決済外資額           第 第 第 第 第 第 第 第 第 第 第 第 第 第 第 第 第 第 第                                                                                                    | 2次売通道 2     2次売通道 2     3    3    3    3    3    3    3 | 6 時期(志、                                                           | 7-0/6-5<br>************************************                                                                                                    |                                                                                                    | メッセージ<br>ガリ協調<br>RAN20220401111<br>RAN2022040111<br>RAN2022040111                          | 3,000<br>2,000<br>12,000                                          | 代り会引源口道<br>11 注2457年 11<br>11 日 12 日 12 日 12 日 12 日<br>11 日 12 日 12                                                                                                    |